## **INSTRUCCIONES QUALY**

## **BORREGOS ESPORTS CHALLENGE 2023**

Noviembre 2023

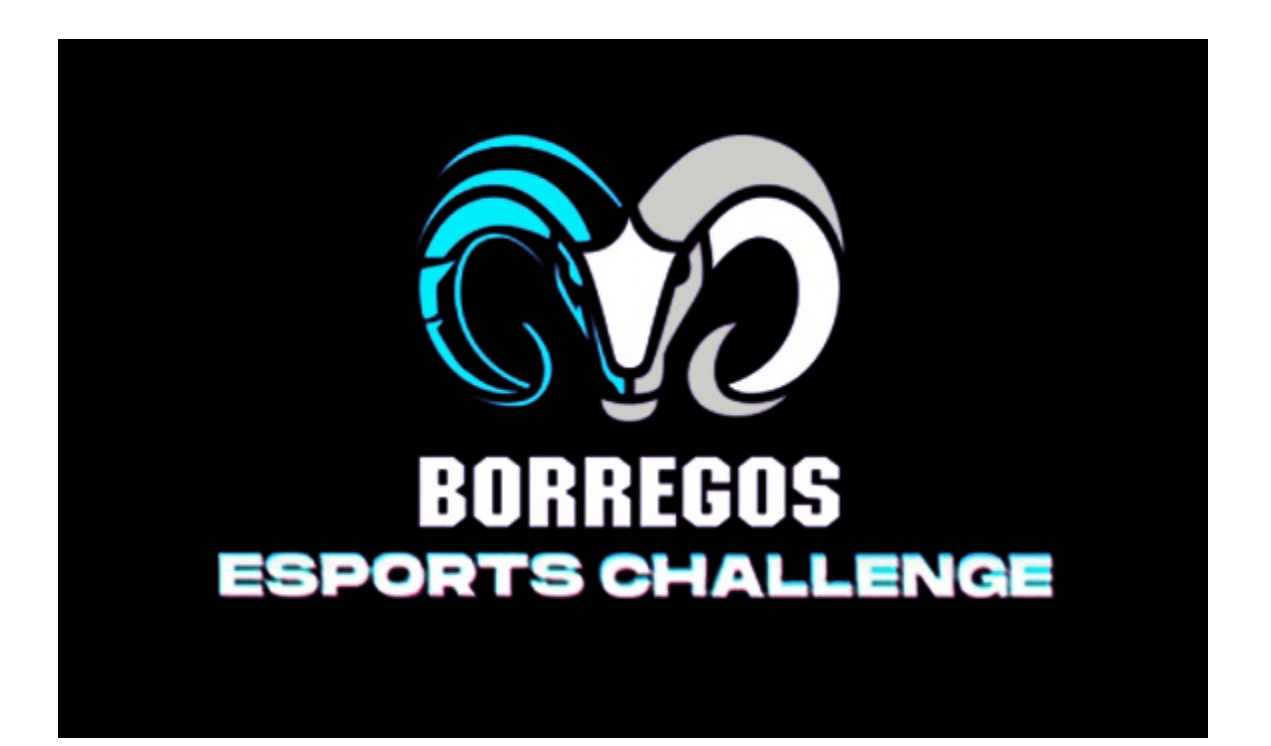

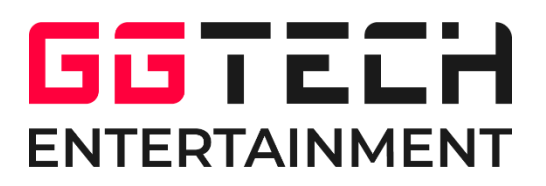

Para poderte inscribir en el torneo **BORREGOS ESPORTS CHALLENGE 2023 VALORANT**, primero debes entrar a la página web de Qualy donde encontrarás el torneo:

| Qualy Noticias qué e                        | is torneos                      |           | 4                                                                                                    | €ESPAÑOL ¢                                                                        |
|---------------------------------------------|---------------------------------|-----------|----------------------------------------------------------------------------------------------------|-----------------------------------------------------------------------------------|
| Borregos Esp<br>Torneo VALO                 | oorts Challenge 2<br>RANT       | 2023    - |                                                                                                    |                                                                                   |
| Información Participantes                   |                                 | En Espera | INFORMACION DEL TO                                                                                         | RNEO                                                                              |
| INSCRIPCIONES<br>Hasta el<br>01/11/23 15:15 | CHECK-IN<br>Torneo sin Check-in |           | Juego<br>Tipo de torneo<br>Plataforma<br>Localización<br>Organizador<br>Formato<br>Maximo de participantes | Valorant<br>Open<br>D PC<br>Online<br>UNIVERSITY Esports México<br>Equipos<br>512 |
| DESCRIPCIÓN<br>Calendario de torneo         |                                 |           | Min. jugadores por equipo<br>Max. jugadores por equipo<br>Número de etapas<br>Etapa 1                      | 5<br>7<br>1<br>Brackets                                                           |

https://qualy.gg/competition/tournament/borregos-esports-challenge-2023-ii---torneo-valorant

Deberás iniciar sesión y para ello crearte una cuenta dentro de Qualy.

| Qualy HOTELAS (OLESS) |                                                                                                    | (6) |
|-----------------------|----------------------------------------------------------------------------------------------------|-----|
|                       | Bienvenido a Qualy<br>¿Estás preparado?<br>¿Necesitas una cuenta? (registrator<br>Nontore de usuario<br>Contratorio |     |
|                       | ellas obidado tu contraseña?<br>Puisa aguí                                                                          |     |
| 😧ualy_ 🚊              | adden Autoringel Folica de Costen Saturie Freires<br>Renterote Despuntes fercientes - 2003 Dontacto                 |     |

# SI YA TIENES CUENTA EN QUALY PUEDES USAR LA MISMA, NO ES NECESARIO CREAR OTRA.

Pero si es la primera vez que vas a crearte una cuenta debes darle en Regístrate Tendrás que llenar los siguientes datos:

| Nombre*<br>Máx 20 carácteres)                                                  |                                                                                                    |
|--------------------------------------------------------------------------------|----------------------------------------------------------------------------------------------------|
| Nombre                                                                         |                                                                                                    |
| Apellidos*<br>Máx. 30 carácteres)                                              |                                                                                                    |
| Apellidos                                                                      |                                                                                                    |
| Nombre de usu<br>Máx. 16 caráctereis)                                          | ario*                                                                                                    |
| Nombre de                                                                      | usuario                                                                                                    |
| Correo electrón                                                                | ico*                                                                                                    |
| tu@email.e                                                                     | \$);                                                                                                    |
| Contraseña"                                                                    |                                                                                                    |
| Contraseña                                                                     |                                                                                                    |
| Repetir contras                                                                | eña*                                                                                                    |
| Repetir con                                                                    | traseña                                                                                                    |
| Cuando te i<br>condicione:<br>la <b>política o</b><br>2Deseas re<br>parte nues | egistras confirmas haber leído y aceptas las<br>s del <b>aviso legal</b> , la <b>política de privacidad</b> , y<br><b>le cookias</b><br>cibir información de interés y comercial por<br>tra y de nuestros patrocinadores? |
|                                                                                |                                                                                                    |

Aceptar el aviso legal, la política de privacidad y la política de cookies. Ya que tengas tu cuenta te saldrá la siguiente página <u>https://qualy.gg/</u>

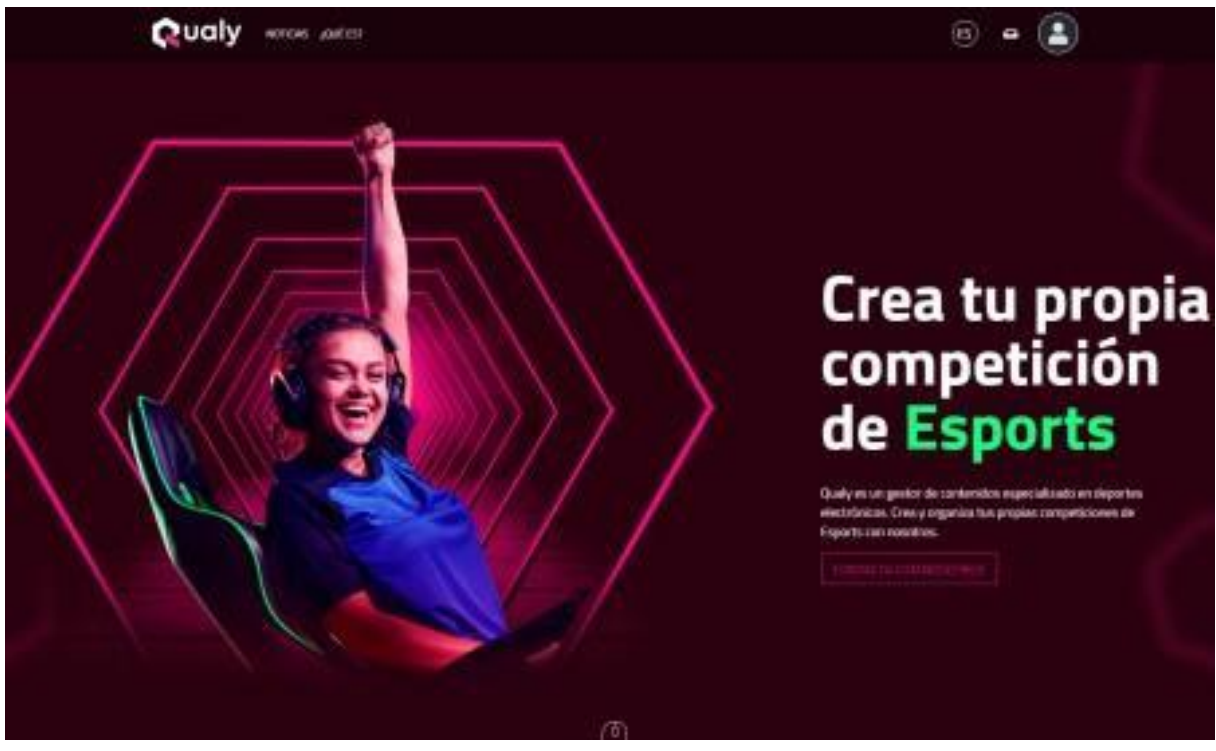

Para que puedas ver el torneo de **BORREGOS ESPORTS CHALLENGE 2023** VALORANT, deberás volver al link principal:

https://qualy.gg/competition/tournament/borregos-esports-challenge-2023-ii---torneo-valorant

| Rualy NOTICIAS QUÉ                                      | es torneos                      |           | <b>⊕</b>                                                                                                    | español 🌲                           |                                           |
|---------------------------------------------------------|---------------------------------|-----------|----------------------------------------------------------------------------------------------------|-------------------------------------|-------------------------------------------|
| Borregos Esports Challenge 2023 II -<br>Torneo VALORANT |                                 |           |                                                                                                    |                                     |                                           |
| ESTADO DEL TORNEO                                       |                                 | En Espera | INFORMACION DEL TOR                                                                                              | NEO                                 |                                           |
| INSCRIPCIONES<br>Hasta el<br>01/11/23 15:15             | CHECK-IN<br>Torneo sin Check-in |           | Juego<br>Tipo de torneo<br>Plataforma<br>Localización<br>Organizador L<br>Formato                                | <b>V</b><br>JNIVERSITY Esports<br>E | open<br>PC<br>Online<br>México<br>Equipos |
| DESCRIPCIÓN<br>Calendario de torneo                     |                                 |           | Maximo de participantes<br>Min. jugadores por equipo<br>Max. jugadores por equipo<br>Número de etapas<br>Etapa 1 | В                                   | 512<br>5<br>7<br>1<br>rackets             |

Ya dentro, para poderte inscribir es necesario que tengas puesto tu Game Id de VALORANT, y si eres el capitán de tu equipo tendrás que crearlo, para ello debes irte a tu perfil. Y dar click en IGN's, aquí te abrirá la siguiente pestaña:

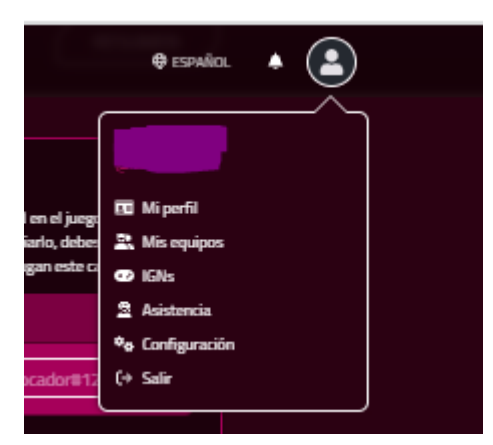

https://qualy.gg/profile/igns

| 😂 Perfil     | IGNS<br>Para poder participar en puestros t                                                                                                    | omeos de                  | bes introducir el IGN en el iueza al nu                                   |              |
|--------------|----------------------------------------------------------------------------------------------------|---------------------------|---------------------------------------------------------------------------|--------------|
| 🔒 Contraseña | desees participar. Si ya has introdu<br>ticket de consulta para que nuestro                                                                                                    | cido algún<br>o equipo de | dato y deseas cambiarlo, debes abrir<br>administradores hagan este cambio | un<br>porti. |
| 🖂 E-mails    | Learning of Learning                                                                                                    | Ø                         | Valueant                                                                  | Ø            |
| @ Social     | Concernence of Concernence of Concer | _                         |                                                                           | <u> </u>     |
| 🐨 IGNs       | Nombreinvocador#1234                                                                                                    |                           | Nombreinvocador#1234                                                      |              |
| 🕅 Mis Axies  | Teamfight Tactics                                                                                                    | 0                         | Brawl Stars                                                               | ۲            |
| Matrícula    | Nombreinvorador#1236                                                                                                    |                           |                                                                           |              |
| 🔩 Chat       |                                                                                                    |                           |                                                                           |              |
|              | Clash Royale                                                                                                    | 0                         | Legends of Runeterra                                                      | ۲            |
|              | qufbuejnfc                                                                                                    |                           |                                                                           |              |
|              |                                                                                                    |                           |                                                                           |              |
|              | C5:60                                                                                                    | 3                         | Free Fire                                                                 | ۲            |
|              | STEAM_0:1:28497369                                                                                                    |                           |                                                                           |              |
|              |                                                                                                    |                           |                                                                           |              |
|              | Fortnite                                                                                                    | ۲                         | Rainbow Six: Siege                                                        | ۲            |
|              | NOWMIKEDROP                                                                                                    |                           | [                                                                         |              |
|              |                                                                                                    |                           |                                                                           |              |
|              | Rocket League                                                                                                    | 0                         | League of Legends: Wild Rift                                              | ۲            |
|              | NOWMIGUEL                                                                                                    |                           |                                                                           |              |
|              |                                                                                                    |                           |                                                                           |              |
|              | Ajedrez                                                                                                    | 0                         | Super Smash Bros Ultimate                                                 | ۲            |
|              | Nowmike                                                                                                    |                           | SW-3000(-3000(-3000)                                                      |              |
|              |                                                                                                    |                           |                                                                           |              |
|              | Fifa                                                                                                    | 0                         | NBA 2K                                                                    | ۲            |
|              | nowmiguel                                                                                                    |                           |                                                                           |              |
|              |                                                                                                    |                           |                                                                           |              |

Dan varias opciones de juegos, pero el importante a llenar es VALORANT

| Valorant             | 0 |
|----------------------|---|
| NombreInvocador#1234 |   |

El nombre de **VALORANT** el nombre con el que apareces dentro del juego, es necesario pongas ese mismo nombre para que al momento de las salas se te pueda localizar rápido.

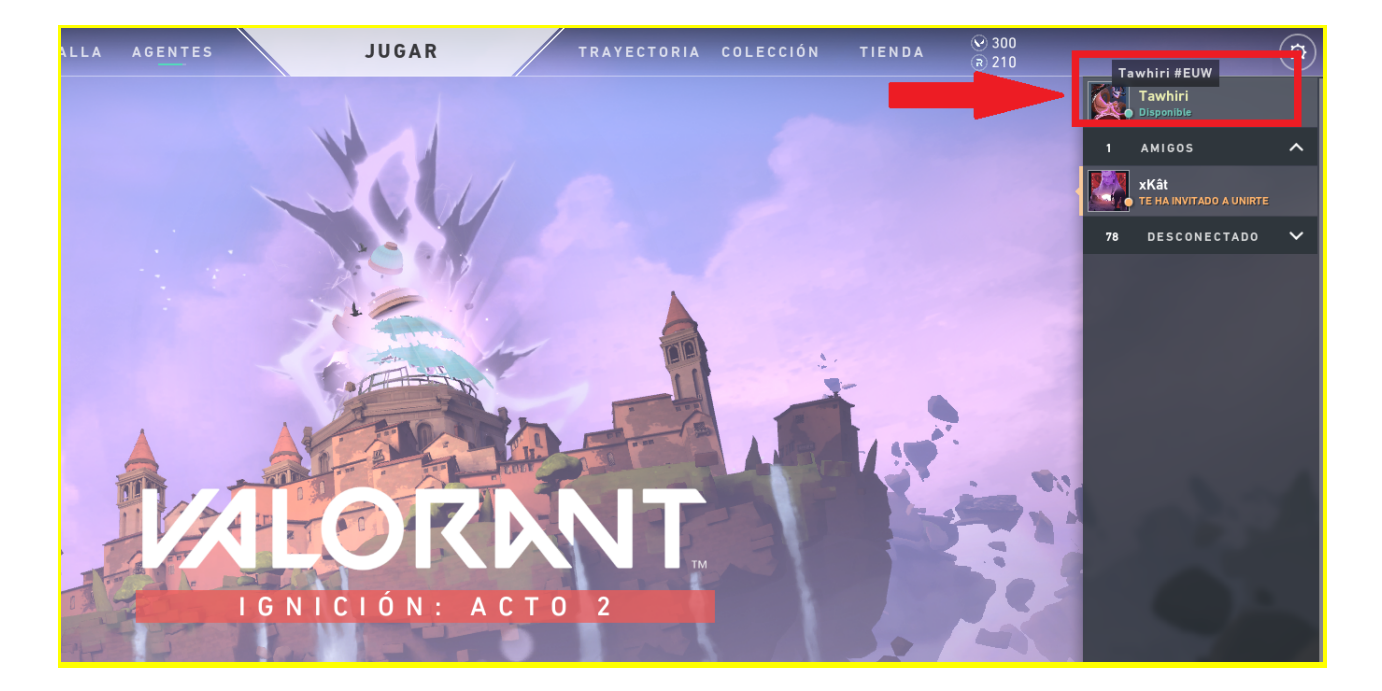

#### Ya que este puesto deberás dar click en Actualizar IGN's

| 🖍 Actualizar IGNs |  |
|-------------------|--|
|                   |  |

Es importante que no te equivoques ya que no puedes hacer cambio del Game Id, y si se requiere deberás pedir ayuda dentro del discord para que un administrador del torneo pueda hacerte el cambio.

### ¿Cómo crear tu equipo?

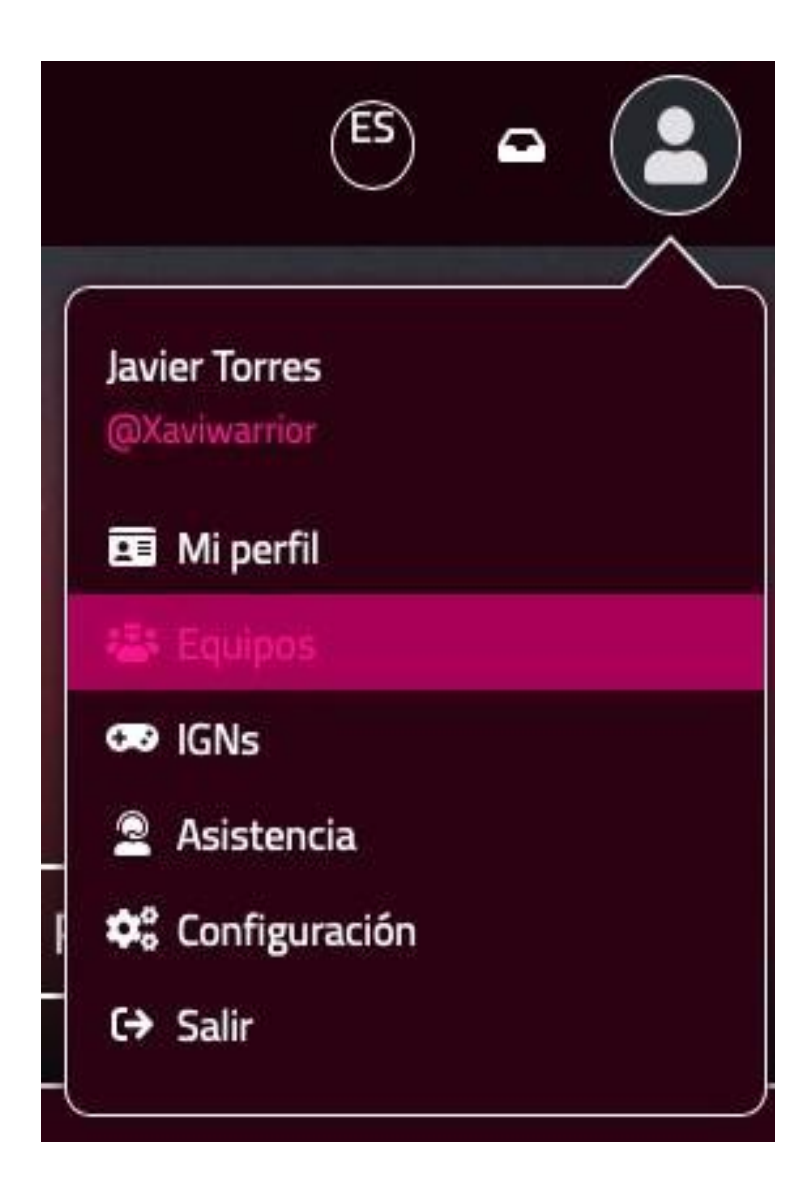

Vuelves a irte a la parte de tu perfil y le das click en Equipos

Te saldrá lo siguiente:

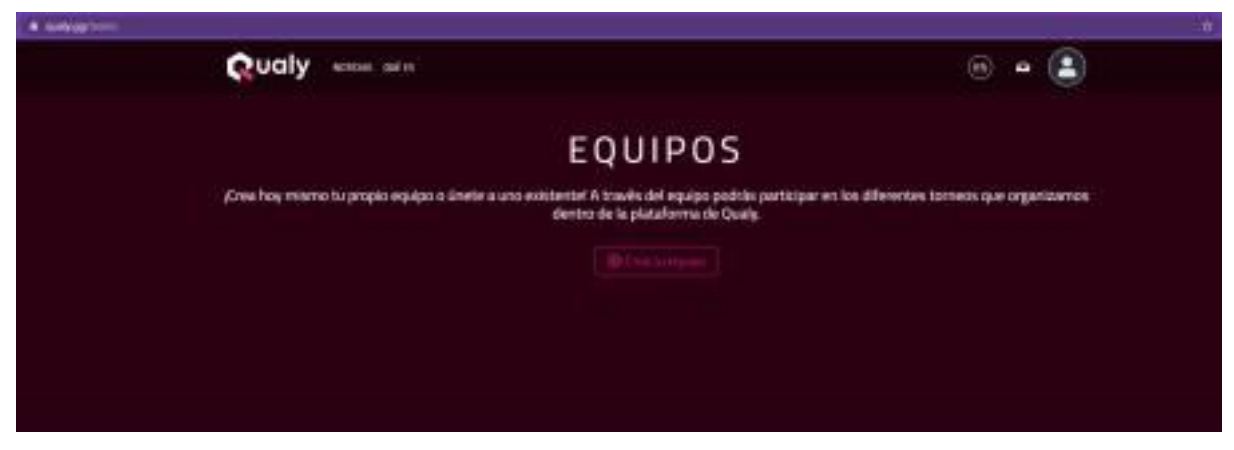

Hay que dar click en Crear equipo

Deberás elegir el juego en el que participarán en equipo, en este caso VALORANT y se pondrá en blanco.

Escribes el nombre de tu equipo (Recuerda que no puede ser ningún nombre de marca, palabras ofensivas o groserías, ya que si contiene alguno de estos, tu equipo será eliminado)

La descripción del equipo es Opcional

Puedes agregar un logo (opcional).

Y le das en +Crear equipo.

#### https://qualy.gg/teams

| Crear equipo                                                                                                    |                                                                                                    |  |  |  |  |
|----------------------------------------------------------------------------------------------------|----------------------------------------------------------------------------------------------------|--|--|--|--|
| Queda <b>totalmente prohibida</b> la difusión de contenido gráfico o escrito que pueda herir la sensibilidad de cualquier otro usuario. |                                                                                                    |  |  |  |  |
| Nombre del equipo*<br>(Máx. 30 carácteres)                                                                                              | Juegos del equipo                                                                                                    |  |  |  |  |
| Descripción del equipo<br>(Máx: 120 carácteres)                                                                                         | Image: Clash Royale Image: Clash Royale   Image: Clash Royale Image: Free Fire   Image: Receive Structure Image: Free Fire   Image: Receive Structure Image: Free Fire   Image: Receive Struc |  |  |  |  |
|                                                                                                    | League of Legends: Wild Rift<br>PUBG Mobile<br>Pokémon Unite<br>C Axie Infinity<br>C Overwatch 2                                                                                                    |  |  |  |  |
| Logotipo del equipo (Max. 2Mb)<br>Añade tu adjunto aquí                                                                                 |                                                                                                    |  |  |  |  |

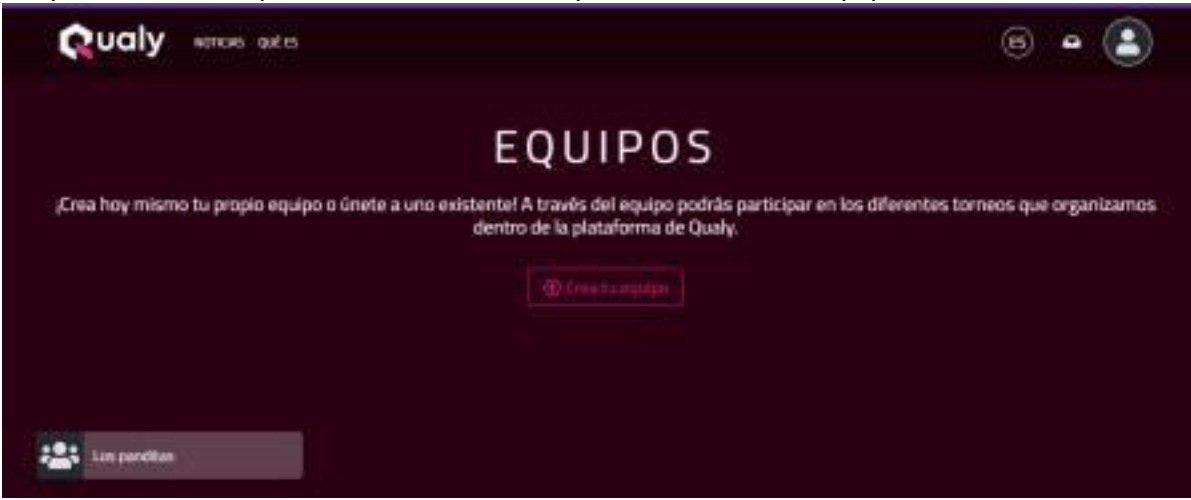

Va que tengas tu equino, deberás mandar el link a tus compañeros de equino para qu

Ya que tengas tu equipo, deberás mandar el link a tus compañeros de equipo para que se integren, sin ellos no podrás inscribir el equipo al torneo.

Le das click al torneo y te saldrá para inscribirte:

Link del torneo:

https://qualy.gg/competition/tournament/borregos-esports-challenge

-2023-ii---torneo-valorant

| NOTICIAS QUÉES TORNEOS             |                              | ⊕ ESPAÑOL                                                                                                    | •                                                                      |
|------------------------------------|------------------------------|----------------------------------------------------------------------------------------------------|------------------------------------------------------------------------|
| Borregos Esports<br>Torneo VALORAN | Challenge 2023 II -<br>T     |                                                                                                    |                                                                        |
| Información Participantes          | Fo Espera                    |                                                                                                    |                                                                        |
| Hasta el 01/11/23 15:15            | CHECK-IN<br>neo sin Check-in | Juego<br>Tipo de torneo<br>Plataforma<br>Localización<br>Organizador UNIVERSITY E<br>Formato<br>Maximo de participantes | Valorant<br>Open<br>D PC<br>Online<br>Esports México<br>Equipos<br>512 |
| DESCRIPCIÓN                        |                              | Min. jugadores por equipo<br>Max. jugadores por equipo                                                                  | 5                                                                      |
| Calendario de torneo               |                              | Etapa 1                                                                                                    | Brackets                                                               |

Ya que este creado podrás verlo tanto en tu perfil como en tus equipos

Seleccionas tu equipo (es necesario que el capitán del equipo inscriba al equipo, sino no les dejara participar)

| Los | panditas |           | • |
|-----|----------|-----------|---|
|     |          |           |   |
|     | Cancelar | 🖬 Aceptar |   |
|     |          |           |   |

DEJARÁ QUE SE INSCRIBAN

Ya que se hayan inscrito aparecerán en la pestaña de participantes:

| Rualy noticias quées torneos                            | <pre></pre>          |
|---------------------------------------------------------|----------------------|
| Borregos Esports Challenge 2023 II -<br>Torneo VALORANT |                      |
| Información Participantes                               |                      |
| EQUIPOS                                                 | buscar participantes |
| No hay ningún participante todavía                      |                      |
|                                                         |                      |

Solo deberás esperar a que todos se inscriban y sean divididos en grupos para buscar a cual perteneces en la primera ronda del torneo.

NO OLVIDES UNIRTE A DISCORD: https://discord.gg/wJ5zdVHJzj